## **INCAMAIL INFORMAZIONI PER I DESTINATARI DEI MESSAGGI** INCAMAI

IncaMail è un servizio elettronico della Posta per l'invio sicuro, documentabile e cifrato di dati confidenziali via e-mail.

## Apertura dei messaggi IncaMail da parte degli utenti Aprire un account gratuito IncaMail non registrati Il messaggio compare nella posta in arrivo e nell'oggetto account». presenta l'annotazione «(Secured by IncaMail)». John D<u>oe [</u> ] via IncaMail Vertrag Secured by IncaMail) John Dor IncaMail registrati Fase 1: aprire il messaggio e cliccare sul pulsante «Leggere». Max Muster hat Ihnen eine verschlüsselte Nachricht mittels IncaMail gesendet. Hilfe John Doe [ ] via IncaMail Vertrag Secured by IncaMail) vous a envoyé un message crypté via IncaMail. Aide IncaMail le ha inviato un messaggio codificato mediante IncaMail. Guida has sent you an encrypted message via IncaMail. Help 📼 Lesen 🖙 Lire ----- Read 📼 Leggere

Fase 2: confermare le CG IncaMail e cliccare sul pulsante «Richiedere un e-mail con il link chiave».

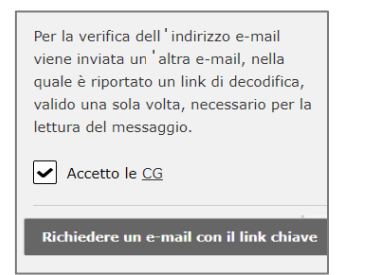

Fase 3: dopo poco viene inviata un'altra e-mail. Cliccando sul pulsante contenuto al suo interno «Legga subito il messaggio», si apre il messaggio IncaMail.

Link chiave del suo messaggio IncaMail

Leggere subito il messaggio!

Fase 1: andare su www.incamail.com e selezionare «Aprire un

Fase 2: seguire le istruzioni riportate sullo schermo.

## Apertura dei messaggi IncaMail da parte degli utenti

Il messaggio compare nella posta in arrivo e nell'oggetto presenta l'annotazione «(Secured by IncaMail)».

Fase 1: aprire il messaggio e cliccare sul pulsante «Leggere».

| Max Muster                                                            |  |
|-----------------------------------------------------------------------|--|
| le ha inviato un messaggio codificato mediante IncaMail. <u>Guida</u> |  |
| ⊂⊃ Leggere                                                            |  |

Fase 2: effettuare l'accesso a IncaMail con i propri dati utente. Qualora IncaMail venga utilizzato con un login alternativo, selezionare il relativo provider dall'elenco dei "Altri login".

| Login                    |       |
|--------------------------|-------|
| in hoders/prof.cm        |       |
| Password                 |       |
|                          | Login |
| Dimenticato la password? |       |
| Altri login              | ~     |

Qualora non si riesca ad aprire il messaggio IncaMail seguendo le suddette istruzioni, utilizzare le seguenti indicazioni: https://www.incamail.com/how-to-use.xhtml

Posta CH Comunicazione SA IncaMail Wankdorfallee 4 Casella postale 3030 Berna

N. tel. 0848 000 414 E-mail: support@incamail.ch www.posta.ch/incamail

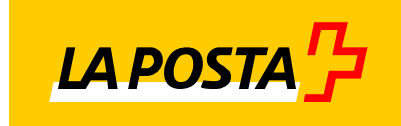